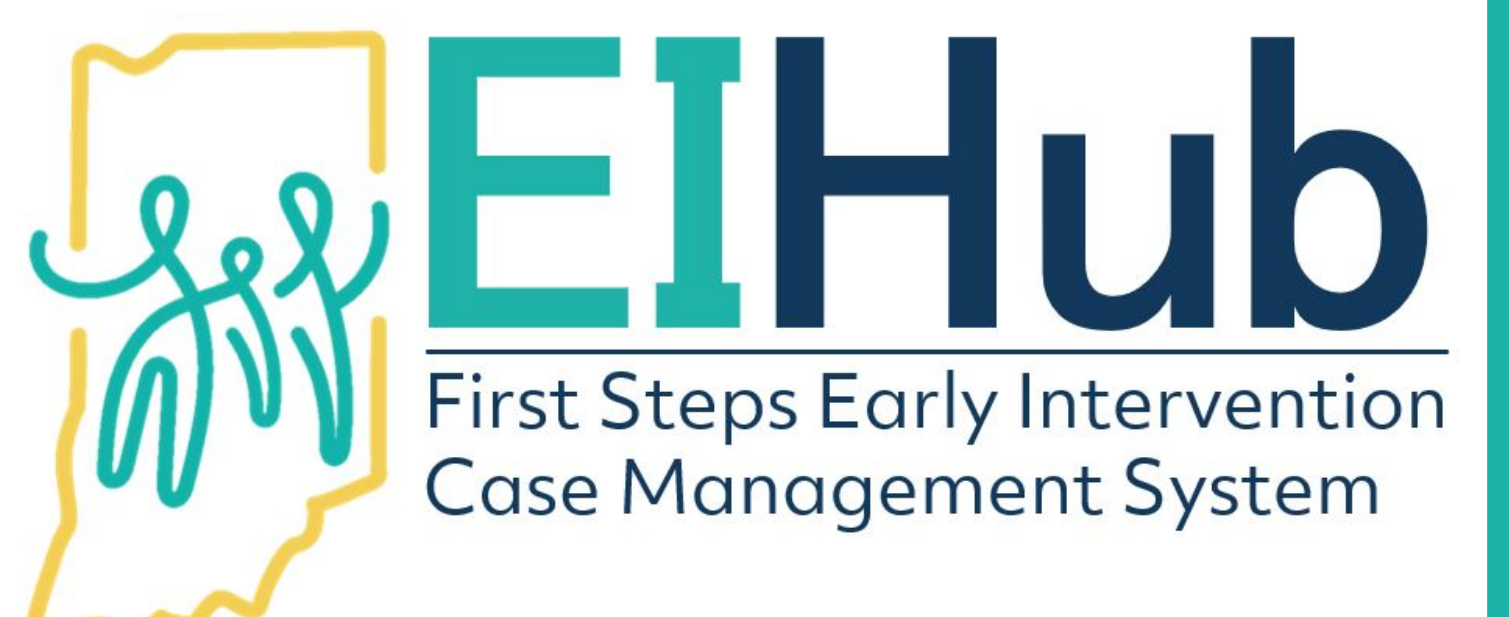

Guide to Determining Family Cost Participation

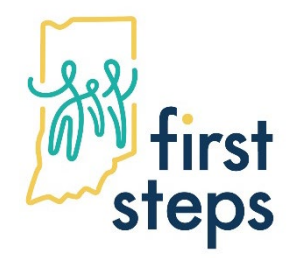

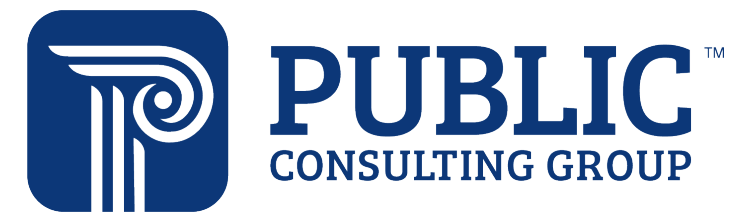

- 1. In the child's record, navigate to the "Family Info" tab
- 2. Select the "Family Information" panel
- 3. Click "Edit"

| ly Information Step 2 |                             |            |             |              |          |
|-----------------------|-----------------------------|------------|-------------|--------------|----------|
| ent Family Situation  | I Family                    |            |             | -Default Rep | ort- 🔻 🗘 |
|                       | Add Family                  |            |             |              | E        |
|                       | Q Search                    |            |             |              | 10       |
|                       | Start Date                  | 💠 End Date | 🜲 Last Name | ¢ Action     |          |
|                       | 03/05/2021                  |            | Acklin      | Step 3       |          |
|                       | Showing 1 to 1 of 1 entries |            |             | Prev         | 1 Next   |

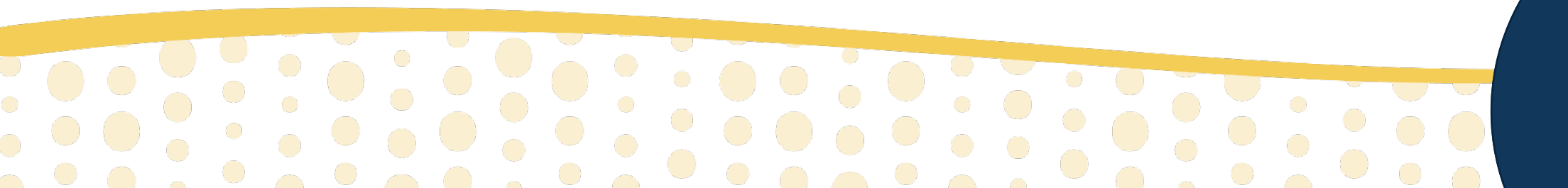

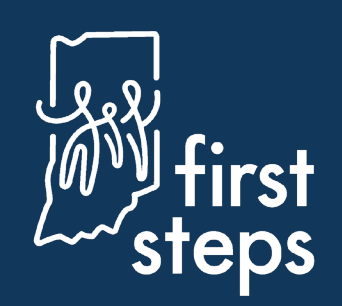

- 4. Navigate to the "Family Member" panel
- 5. Confirm the family member(s) included in the cost participation record are listed

| y Cost Participation | Add Family Men      | bers                 |             |            |             |        |            |               |              |                |        |                  |                   |        |                 |                   | E    |
|----------------------|---------------------|----------------------|-------------|------------|-------------|--------|------------|---------------|--------------|----------------|--------|------------------|-------------------|--------|-----------------|-------------------|------|
| y Search             | Q Search            |                      |             |            |             |        |            |               |              |                |        |                  |                   |        |                 | 10                | 1 84 |
|                      | Mask<br>Information | Family<br>Type       | lf<br>Other | Start Date | End<br>Date | Status | Salutation | First<br>Name | Last<br>Name | Middle<br>Name | Suffix | Date of<br>Birth | Email Address  🕴  | Gender | Contact<br>Type | Marital<br>Status |      |
|                      | False               | Biological<br>Mother |             | 03/05/2021 |             |        |            | Susie         | Acklin       |                |        | 05/15/1990       | sacklin@email.com | Female | Prin<br>Cor S   | tep 5             |      |
|                      | Showing 1 to        | 1 of 1 entrie        | s           | 1          |             |        |            |               |              |                |        |                  |                   |        | Prev            | 1 Ne              | ext  |

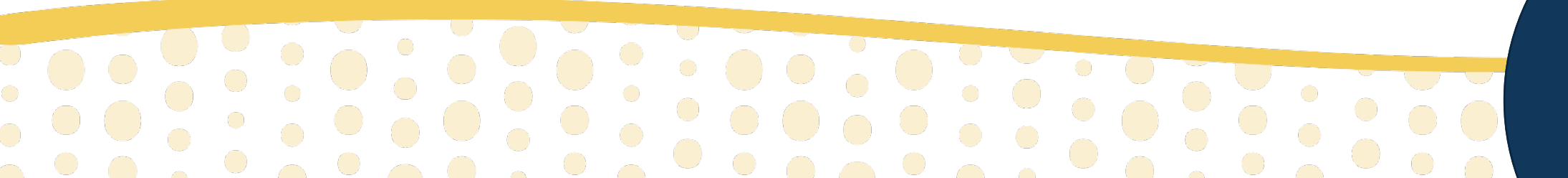

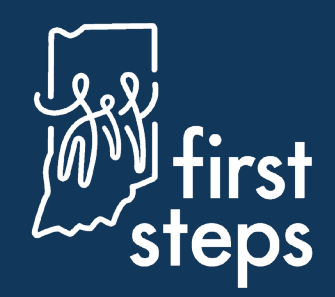

- 6. Navigate to the "Family Cost Participation" panel
- 7. Click "Add Family Cost Participation"

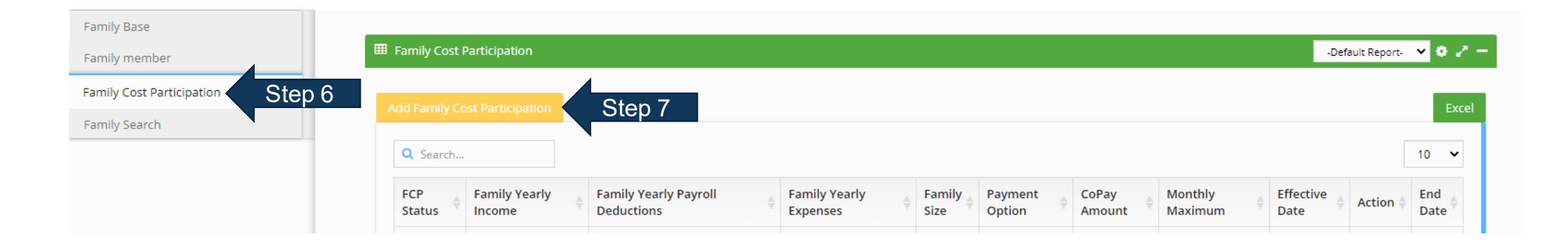

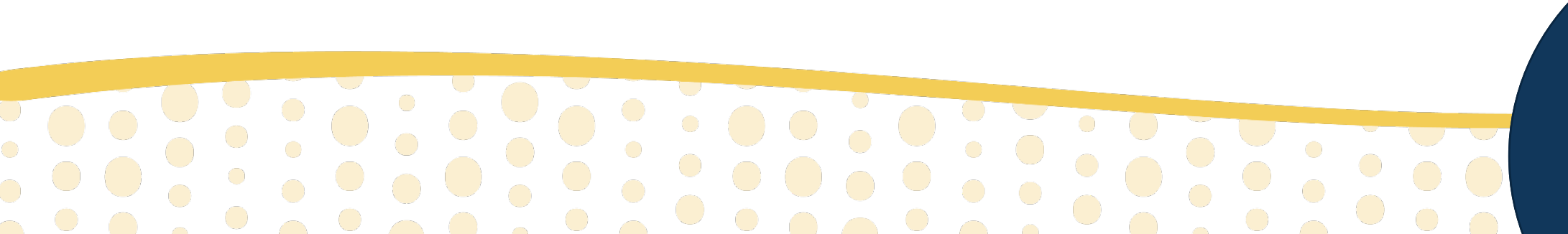

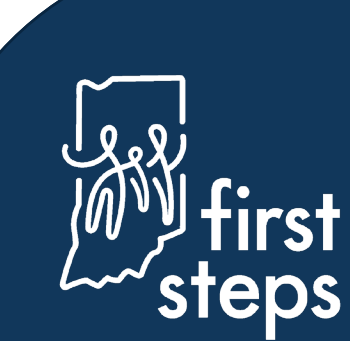

### **Determining Family Cost Participation** Child Information

- 8. Navigate to the Child Information panel
- 9. Confirm the child's name, First Steps Child Code, and Date of Birth

| Participation                          |                                                                                                    |                                                                  |
|----------------------------------------|----------------------------------------------------------------------------------------------------|------------------------------------------------------------------|
| Id Information Step                    | 8                                                                                                    |                                                                  |
| nily Members EmployNient and<br>urance | This FCP information is to be reviewed with the family during intake by the intake coordinator. The service coordinator is to review<br>IFSP. The service coordinator will complete this information within thirty (30) days of the parent's request | v this information with the family annually, coinciding with the |
| nily Expenses                          | Child Name                                                                                                    |                                                                  |
| nily Cost Calculation                  | Vincent Acklin                                                                                                    |                                                                  |
|                                        | First Steps Child Code                                                                                                    | Oton 0                                                           |
|                                        | 1839269                                                                                                    | Step 9                                                           |
|                                        | Date of Birth                                                                                                    |                                                                  |
|                                        | 05/16/2020                                                                                                    | di la                                                            |
|                                        |                                                                                                    |                                                                  |
|                                        | N/A                                                                                                    | v                                                                |
|                                        | Is the child cared for by a relative or guardian outside of DCS?                                                                                                    |                                                                  |
|                                        | N/A                                                                                                    | ~                                                                |
|                                        | Does the family currently access any of the following services?                                                                                                    |                                                                  |
|                                        | N/A X                                                                                                    |                                                                  |
|                                        | FCP Status                                                                                                    |                                                                  |
|                                        | Pending                                                                                                    | ď                                                                |
|                                        |                                                                                                    | Submit                                                           |
|                                        |                                                                                                    | Subilit                                                          |

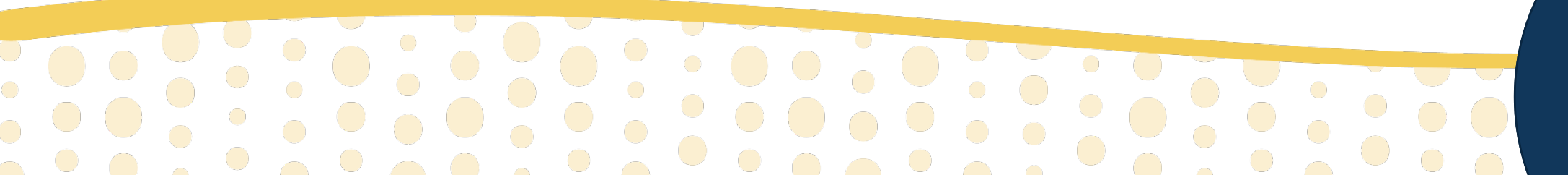

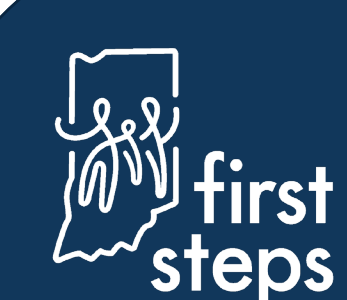

### **Determining Family Cost Participation** Child Information

- 10. Select response to question regarding child's placement through DCS
- 11. Select response to question regarding child's care by a relative or guardian
- 12. Select response to the question regarding the included family members' access to services (e.g. WIC)
- 13. Click "Submit"

| Vincent Acklin                                     |                |         |             | Carlo      |
|----------------------------------------------------|----------------|---------|-------------|------------|
| irst Steps Child Code                              |                |         |             |            |
| 1839269                                            |                | det .   |             |            |
| pate of Birth                                      |                |         |             |            |
| 05/46/0000                                         |                |         |             |            |
| the child in foster care or relative placement the | nrough DCS?    |         |             |            |
| N/A                                                | Step 10        |         |             | ~          |
| the child cared for by a relative or guardian ou   | tside of DCS?  |         |             |            |
| N/A                                                | Step           | 11      |             | ~          |
| oes the family currently access any of the follow  | ving services? |         |             |            |
| N/A ×                                              |                | Step 12 |             |            |
| CP Status                                          |                |         |             |            |
| Penaing                                            |                |         |             | <i>3</i> * |
|                                                    |                |         | Stop 12 Sub | nit        |
|                                                    |                |         |             |            |
|                                                    |                |         |             |            |
|                                                    |                |         |             |            |
|                                                    |                |         |             |            |

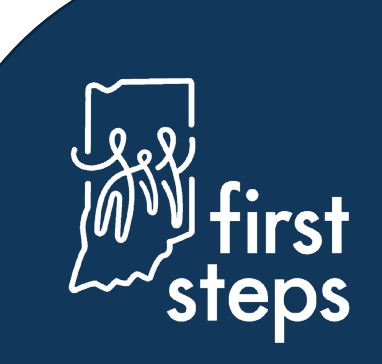

#### **Family Member's Employment and Insurance**

- 14. Navigate to the "Family Members Employment and Insurance" panel
- 15. Click "Add Family Member Employment"

| embers Employment a Ste | ep 14                                                                                | -Default Report- |
|-------------------------|--------------------------------------------------------------------------------------|------------------|
| rpenses                 | Add Family Member Employment Step 15                                                 | Đ                |
| ost Calculation         | Q Search                                                                             | 10 💊             |
|                         | Family Member 💠 Relationship to Child 💠 Employer 💠 Annual Income 💠 Annual Deductions | 🔶 Action 🕴       |
|                         | No data available in table                                                           |                  |
|                         | Showing 0 to 0 of 0 entries                                                          | Prev Next        |
|                         |                                                                                      |                  |
|                         |                                                                                      |                  |
|                         |                                                                                      |                  |
|                         |                                                                                      |                  |
|                         |                                                                                      |                  |
|                         |                                                                                      |                  |
|                         |                                                                                      |                  |
|                         |                                                                                      |                  |

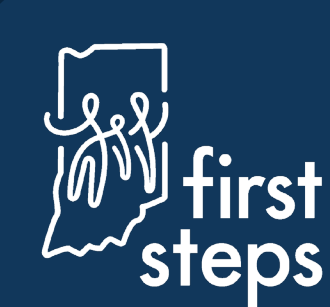

#### **Family Member's Insurance – All Family Members**

- 16. Select the family member for whom you are entering information from the dropdown list
- 17. Select the "Type of Insurance" (e.g. private)
- 18. If "Public" as "Type of Insurance", select the "Type of Public Insurance" (e.g. Medicaid)
- 19. If "Other" as "Type of Public Insurance", enter the name of the "Other Public Insurance"

Enter each family member of the household (including child) and provide the requested information. Insurance information must be collected for the child.

All members of the household (except the child) must provide 3 recent consecutive pay stubs, most recent tax document (W-2, 1040), signed statement from employer or signed statement from family. If collecting a signed statement it must include income amount, frequency of income amount, and reason pay stubs or tax documents are not collected. Income should only be

| Susie Acklin                | Step 16                |         |  | *    |
|-----------------------------|------------------------|---------|--|------|
| Relationship to Child       |                        |         |  |      |
| Biological Mother           | *                      |         |  |      |
| Type of Insurance           |                        |         |  |      |
| Private                     | Step 17                |         |  | *    |
| Type of Public Insurance    |                        |         |  |      |
|                             | Step                   | 18      |  | ~    |
| Other Public Insurance      |                        |         |  |      |
|                             |                        | Step 19 |  | dan. |
|                             |                        |         |  |      |
|                             |                        |         |  |      |
|                             |                        |         |  |      |
|                             |                        |         |  |      |
| Unemployed and Receiving Ur | nemployment Insurance  |         |  |      |
| Unemployed and Receiving Ur | nemployment Insurance  |         |  |      |
| Unemployed and Receiving Ur | nemployment Insurance  |         |  |      |
| Unemployed and Receiving Ur | inemployment Insurance |         |  |      |
| Unemployed and Receiving Ur | inemployment Insurance |         |  |      |

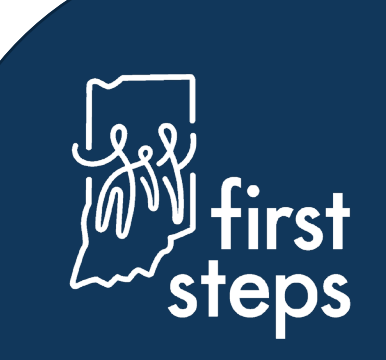

### **Determining Family Cost Participation** Family Member's Income and Employment – If Applicable

- 20. Click the checkbox if the family member "Refuses to Give Income Information"
- 21. Click the checkbox if the family member is "Unemployed and Receiving Unemployment Insurance"

Enter each family member of the household (including child) and provide the requested information. Insurance information must be collected for the child.

All members of the household (except the child) must provide 3 recent consecutive pay stubs, most recent tax document (W-2, 1040), signed statement from employer or signed statement from family. If collecting a signed statement it must include income amount, frequency of income amount, and reason pay stubs or tax documents are not collected. Income should only be collected for families that do not meet requirements of presumptive income verification

| elationship to Child            |              |         |  |    |
|---------------------------------|--------------|---------|--|----|
| Biological Mother               | ~            |         |  |    |
| ype of Insurance                |              |         |  |    |
| Private                         |              |         |  | *  |
| ype of Public Insurance         |              |         |  |    |
|                                 |              |         |  | ~  |
| ther Public Insurance           |              |         |  |    |
|                                 |              |         |  | di |
| Refuses to give locome informat | Stop 20      |         |  |    |
| Refuses to give Income Informat | tion Step 20 | Step 21 |  |    |

#### Family Member's Employment and Insurance Deductions – If Applicable

- 22. Enter the name of the employer in the "Employer" field
- 23. Enter the end date for the first pay period in the "Pay Period End Date 1" field
- 24. Enter the gross pay for the pay period in the "Gross Income 1" field

| Employer              |                                                                                                    |
|-----------------------|----------------------------------------------------------------------------------------------------|
| XYZ Company Step 22   | SHP.                                                                                                    |
| Pay Period End Date 1 |                                                                                                    |
| 01/14/2021 Step 23    | ø                                                                                                    |
| Gross Income 1        |                                                                                                    |
| 3500.00 Step 24       | din .                                                                                                    |
| Health Insurance 1    |                                                                                                    |
| 200.00                | dit.                                                                                                    |
| DentalInsurance 1     |                                                                                                    |
| 20.00                 | e de la companya de la companya de la compa |
| Vision Insurance 1    |                                                                                                    |
| 10.00                 | SAR.                                                                                                    |
|                       |                                                                                                    |

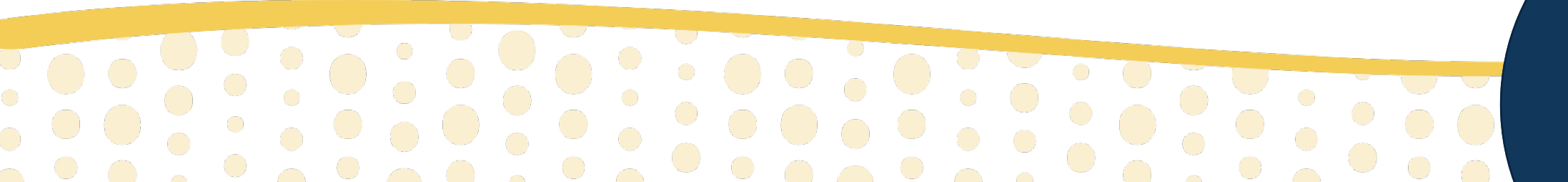

#### Family Member's Employment and Insurance Deductions – If Applicable

25. Enter the health insurance deduction in the "Health Insurance 1" field

26. Enter the dental insurance deduction in the "Dental Insurance 1" field

27. Enter the vision insurance deduction in the "Vision Insurance 1" field

| Employer              |                                                                                                    |           |
|-----------------------|----------------------------------------------------------------------------------------------------|-----------|
| XYZ Company           | et al a second a second a s |           |
| Pay Period End Date 1 |                                                                                                    |           |
| 01/14/2021            | di s                                                                                                    |           |
| Gross Income 1        |                                                                                                    |           |
| 3500.00               | J.                                                                                                    |           |
| Health Insurance 1    |                                                                                                    |           |
| 200.00 Step 25        | di s                                                                                                    |           |
| Dentalinsurance 1     |                                                                                                    |           |
| 20.00 Step 26         | di s                                                                                                    |           |
| Vision Insurance 1    |                                                                                                    |           |
| 10.00 Step 27         | di s                                                                                                    |           |
|                       |                                                                                                    |           |
|                       |                                                                                                    | ~         |
|                       |                                                                                                    |           |
|                       |                                                                                                    |           |
|                       |                                                                                                    | (n) first |

#### Family Member's Employment and Insurance Deductions – If Applicable

28. Enter the end date for the first pay period in the "Pay Period End Date 2" field

29. Enter the gross pay for the pay period in the "Gross Income 2" field

| Pay Period End Date 2 |                        |
|-----------------------|------------------------|
| 01/28/2021 Step 28    | de                     |
| Gross Income 2        |                        |
| 3500.00 Step 29       | Set.                   |
| Health Insurance 2    |                        |
| 200.00                | Ø                      |
| DentalInsurance 2     |                        |
| 20.00                 | di                     |
| Vision Insurance 2    |                        |
| 10.00                 | đ                      |
|                       | le e<br>My fir<br>ster |

#### Family Member's Employment and Insurance Deductions – If Applicable

- 30. Enter the health insurance deduction in the "Health Insurance 2" field
- 31. Enter the dental insurance deduction in the "Dental Insurance 2" field
- 32. Enter the vision insurance deduction in the "Vision Insurance 2" field

| Pay Period End Date 2 |      |
|-----------------------|------|
| 01/28/2021            | d'   |
| Gross Income 2        |      |
| 3500.00               | 1    |
| Health Insurance 2    |      |
| 200.00 Step 30        | dit. |
| Dentalinsurance 2     |      |
| 20.00 Step 31         | di s |
| Vision Insurance 2    |      |
| 10.00 Step 32         | Ð    |
|                       |      |
|                       |      |
|                       |      |
|                       |      |
|                       |      |

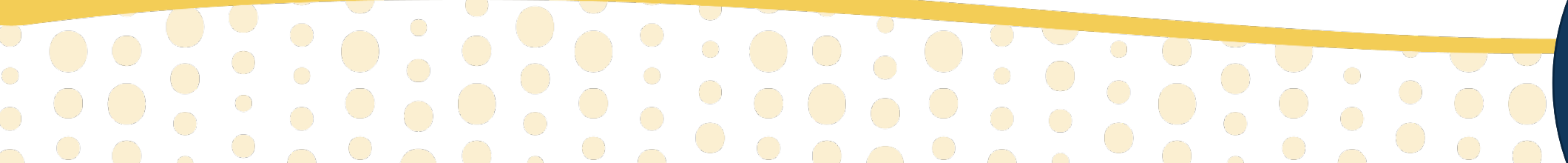

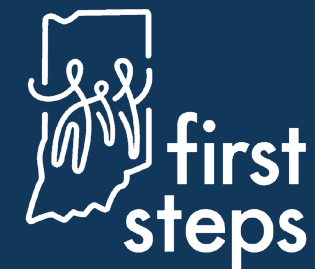

#### Family Member's Employment and Insurance Deductions – If Applicable

33. Enter the end date for the first pay period in the "Pay Period End Date 3" field34. Enter the gross pay for the pay period in the "Gross Income 3" field

| Pay Period End Date 3                  |         |
|----------------------------------------|---------|
| 02/11/2021 Step 33                     | Carls   |
| Gross Income 3 \$                      |         |
| 3500.00 Step 34                        | e anti- |
| Health Insurance 3                     |         |
| 200.00                                 | -       |
| DentalInsurance 3                      |         |
| 20.00                                  | -       |
| Vision Insurance 3                     |         |
| 10.00                                  | -       |
| Explain any variation in documentation |         |
|                                        | -       |

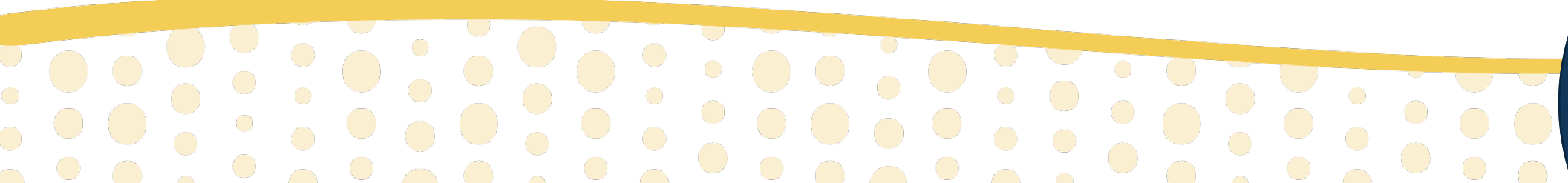

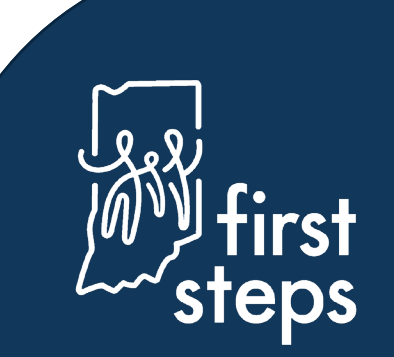

#### **Family Member's Employment and Insurance – If Applicable**

- 35. Enter the health insurance deduction in the "Health Insurance 3" field
- 36. Enter the dental insurance deduction in the "Dental Insurance 3" field
- 37. Enter the vision insurance deduction in the "Vision Insurance 3" field
- 38. Describe any variations in the "Explain Any Variation in Documentation" field

| 02/11/2021                             | di s |
|----------------------------------------|------|
| Gross Income 3 \$                      |      |
| ealth Insurance 3                      |      |
| 200.00 Step 35                         | Ð    |
| entalInsurance 3                       |      |
| 20.00 Step 36                          | Ð    |
| /ision Insurance 3                     |      |
| 10.00 Step 37                          | đ    |
| Explain any variation in documentation |      |
| Step 38                                | di s |
|                                        |      |

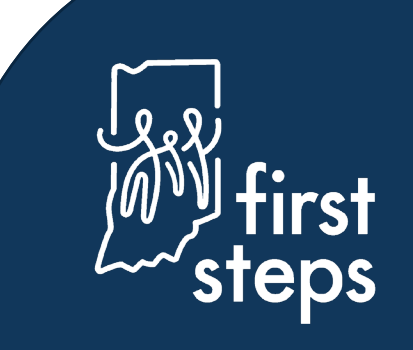

#### Family Member's Employment and Insurance Deductions – If Applicable

- 39. Select the "Pay Interval" for the income information provided (e.g., weekly)
- 40. Select the "Health Deduction Interval" (e.g., weekly)
- 41. Select the "Dental Deduction Interval" (e.g., weekly)
- 42. Select the "Vision Deduction Interval" (e.g., weekly)

| Pay Interval                   |        |
|--------------------------------|--------|
| Every other Week (x26) Step 39 | ~      |
| Health Deduction Interval      |        |
| Every other Week (x26) Step 40 | ~      |
| Dental Deduction Interval      |        |
| Every other Week (x26) Step 41 | ~      |
| Vision Deduction Interval      |        |
| Every other Week (x26) Step 42 | ~      |
| Member Total Yearly Income     |        |
| Member Total Yearly Deductions | -      |
| 5980.00                        | ď      |
|                                |        |
| Upload Payroll Stubs           |        |
| Upload Payroll Stubs           | Submit |
| Upload Payroll Stubs           | Submit |
| Upload Payroll Stubs           | Submit |
| Upload Payroll Stubs           | Submit |
| Upload Payroll Stubs           | Submit |

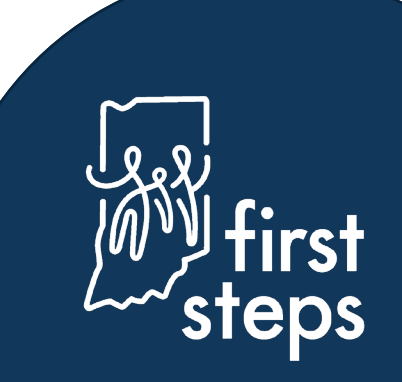

#### Family Member's Employment and Insurance Deductions – If Applicable

43. Confirm the "Member Total Yearly Income" and "Member Total Yearly Deductions" calculated correctly44. Click "Upload Payroll Stubs" to upload verifying documentation of income and deductions45. Click "Submit"

| Every other Week (x26)         | ~              |
|--------------------------------|----------------|
| Health Deduction Interval      |                |
| Every other Week (x26)         | ~              |
| Dental Deduction Interval      |                |
| Every other Week (x26)         | ~              |
| Vision Deduction Interval      |                |
| Every other Week (x26)         | ~              |
| Member Total Yearly Income     |                |
| 91000.00 Step 43               | dit.           |
| Member Total Yearly Deductions |                |
| 5980.00                        | Ð              |
| Upload Payroll Stubs Step 44   |                |
|                                |                |
|                                | Step 45 Submit |
|                                | ,              |
|                                |                |
|                                |                |
|                                |                |
|                                |                |
|                                |                |

#### Viewing the Family Member's Employment and Insurance Information

46. Navigate to the "Family Members Employment and Insurance" panel

47. View the newly entered family member's employment and insurance information on the grid

Repeat steps 15-45 to add additional family members to the cost participation record.

| amily Expenses        |   | Add Family Member Employi   | ment                  |             |               |                   |        | Exc    |
|-----------------------|---|-----------------------------|-----------------------|-------------|---------------|-------------------|--------|--------|
| mily Cost Calculation |   | Q Search                    |                       |             |               |                   |        | 10 🗸   |
|                       |   | Eamily Mombor               | Polationship to Child | Employor    | Appual Income | Annual Doductions | A      | tion A |
| Step 4                | 7 | Susie Acklin                | Biological Mother     | XYZ Company | \$91,000.00   | \$5,980.00        | E      | dit    |
|                       |   | Showing 1 to 1 of 1 entries | S                     |             |               |                   | Prev 1 | Next   |
|                       |   |                             |                       |             |               |                   |        |        |
|                       |   |                             |                       |             |               |                   |        |        |
|                       |   |                             |                       |             |               |                   |        |        |
|                       |   |                             |                       |             |               |                   |        |        |
|                       |   |                             |                       |             |               |                   |        |        |

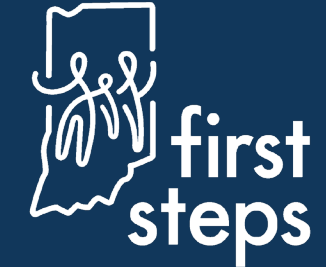

- 48. Navigate to the "Family Expenses" panel
- 49. Enter "Insurance Co-Payments" for the family
- 50. Enter "Dental and Vision Expenses" for the family

| Child Information<br>Family Members Employment and<br>Insurance | Medical Expenses Out of Pocket: medical/healthcare expense from the previous twelve (12) months is which the family has not, nor will not be reimbursed<br>Personal Care Needs Expenses: Out of pocket expenses from the previous twelve (12) months that are related to the health or medical needs, for which the family has not, nor will not be reimbursed                                                                                                    |
|-----------------------------------------------------------------|----------------------------------------------------------------------------------------------------|
| Family Cost Calculation                                         | vill not be reimbursed. Documentation of expenses must be present.  Insurance Co-Payments  600.00  Dental and Vision Expenses  300.00  Hospital Expenses                                                                                                    |
|                                                                 | 0.00     Image: Construction of the second of the second of |

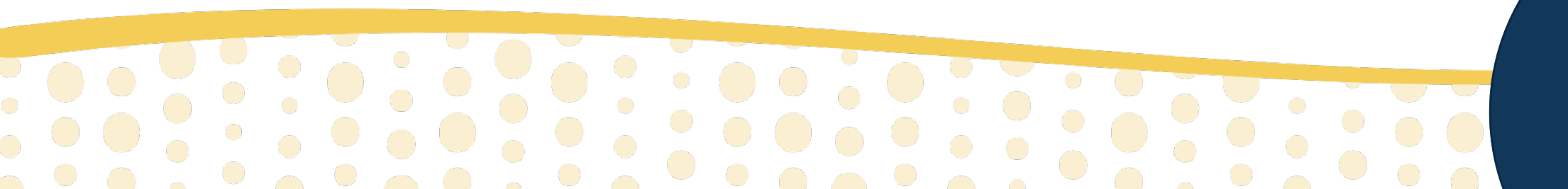

![](_page_18_Picture_6.jpeg)

#### 51. Enter "Hospital Expenses" for the family

- 52. Enter "Prescriptions" expenses for the family
- 53. Enter "Nutritional Supplements as Ordered by a Physician" expense for the family

| Child Information<br>Family Members Employment and<br>Insurance | Medical Expenses Out of Pocket: medical/healthcare expense from the previous twelve (12) months is which the family has not, nor will not be reimbursed<br>Personal Care Needs Expenses: Out of pocket expenses from the previous twelve (12) months that are related to the health or medical needs, for which the family has not, nor will not be reimbursed |
|-----------------------------------------------------------------|----------------------------------------------------------------------------------------------------|
| Family Expenses                                                 | Deductions must be directly related to the health or medical conditions of a family member. Expenses must be out of pocket expenses from the previous twelve (12) months and those for which the far                                                                                                    |
| Family Cost Calculation                                         | will not be reimbursed. Documentation of expenses must be present.                                                                                                    |
| ·                                                               | Insurance Co-Payments                                                                                                    |
|                                                                 | 600.00                                                                                                    |
|                                                                 | Dental and Vision Expenses                                                                                                    |
|                                                                 | 300.00                                                                                                    |
|                                                                 | Hospital Expenses                                                                                                    |
|                                                                 | 0.00 Step 51                                                                                                    |
|                                                                 | Prescriptions                                                                                                    |
|                                                                 | 200.00 Step 52                                                                                                    |
|                                                                 | Nutritional Supplements as Ordered by S Physician                                                                                                    |
|                                                                 | 0.00 Step 53                                                                                                    |
|                                                                 |                                                                                                    |

![](_page_19_Picture_5.jpeg)

![](_page_19_Picture_6.jpeg)

54. Enter "Durable Medical Equipment/Assistive Technology/Adaptations" expenses for the family
55. Enter "Specialized Clothing as Required per Medical Condition" expenses for the family
56. Enter "Specialized Respite Care or Childcare above that of Typical Costs" expenses for the family

| Durable Medical Equipment/Assistive Technology/Adaptations               |      |
|--------------------------------------------------------------------------|------|
| 0.00 Step 54                                                             | P    |
| Specialized Clothing as Required per Medical Condition                   |      |
| 0.00 Step 55                                                             | P    |
| Specialized Respite Care or Childcare above that of Typical Costs        |      |
| 0.00 Step 56                                                             | 8    |
| Medical Transportation Costs                                             |      |
| 0.00                                                                     | 8    |
| Other Related Medical Costs (Attach List)                                |      |
| 0.00                                                                     | 8    |
| Other Related Personal Care Needs Expenses Relating to Medical Condition |      |
| 0.00                                                                     | ,    |
|                                                                          |      |
|                                                                          |      |
|                                                                          | زېږي |

57. Enter "Medical Transportation Costs" expenses for the family

58. Enter "Other Related Medical Costs" expenses for the family

59. Enter "Other Related Personal Care Expenses Related to Medical Condition" expenses for the family

| 0.00 Specialized Clothing as Required per Medical Condition 0.00         | J. |                |
|--------------------------------------------------------------------------|----|----------------|
| Specialized Respite Care or Childcare above that of Typical Costs        |    |                |
| 0.00                                                                     | 1  |                |
| Medical Transportation Costs                                             |    |                |
| 0.00 Step 57                                                             | d? |                |
| 0.00 Step 58                                                             | 1  |                |
| Other Related Personal Care Needs Expenses Relating to Medical Condition |    |                |
| 0.00 Step 59                                                             | đ  |                |
|                                                                          |    |                |
|                                                                          |    | first<br>steps |

#### **Entering Family Expenses – If Applicable**

60. Confirm "Total Family Expense" calculated correctly
61. Click if "No Deductions are Being Claimed" by the family
62. Click "Upload Expenses" to attach documentation of expenses
63. Click "Submit"

![](_page_22_Picture_3.jpeg)

![](_page_22_Picture_4.jpeg)

#### **Calculating Family Cost Participation Fee**

64. Navigate to the "Family Cost Calculation" panel

65. Confirm "Total Family Yearly Income", "Total Family Yearly Payroll Deductions", "Total Family

Expenses", and "Family Size" fields calculated correctly

66. Click "Calculate Now"

![](_page_23_Picture_6.jpeg)

![](_page_23_Picture_7.jpeg)

![](_page_23_Picture_8.jpeg)

### **Calculating Family Cost Participation Fee**

67. Confirm "CoPay Amount", "Payment Option", and "Family Monthly Maximum calculated correctly 68. Enter the "Effective Date" of the cost participation fee

69. Click "Parent/Guardian Sign" to capture family and service coordinator signature through DocuSign 70. Click "Print FCP" to download a copy completed cost participation record for the family 71. Click "Submit"

![](_page_24_Picture_4.jpeg)

#### **Viewing the Family Cost Participation Record**

- 72. Navigate to the "Family Cost Participation" panel under the "Family" tab
- 73. View the newly created cost participation record on the grid

|         | Q Search.     | •                       |                                     |                           |                |                       |                 |                    |                   |          | 10 🗸        |
|---------|---------------|-------------------------|-------------------------------------|---------------------------|----------------|-----------------------|-----------------|--------------------|-------------------|----------|-------------|
|         | FCP<br>Status | Family Yearly<br>Income | Family Yearly Payroll<br>Deductions | Family Yearly<br>Expenses | Family<br>Size | Payment<br>Option     | CoPay<br>Amount | Monthly<br>Maximum | Effective<br>Date | Action 🛊 | End<br>Date |
|         | Ponding       | \$0.00                  | \$0.00                              | \$0.00                    | 0              |                       | \$0.00          | \$0.00             |                   | Edit     |             |
| Step 73 | Pending       | \$91,000.00             | \$5,980.00                          | \$1,100.00                | 2              | Presumptive<br>Income | \$0.00          | \$0.00             |                   | Edit     |             |
| ŗ       | Showing 1     | to 2 of 2 entries       |                                     |                           |                |                       |                 |                    | P                 | Prev 1   | Next        |
|         |               |                         |                                     |                           |                |                       |                 |                    |                   |          |             |

First Steps Early Intervention Case Management System

For assistance, contact the EIHub Helpdesk:

877-522-1065

![](_page_26_Picture_4.jpeg)

INFirstSteps@pcgus.com

Hours: Weekdays 8 a.m.- 5 p.m. ET

![](_page_26_Picture_7.jpeg)

![](_page_26_Picture_8.jpeg)